Unterstützt durch Mittel aus dem Landesprogramm "Medienbildung für GUTE SCHULE"

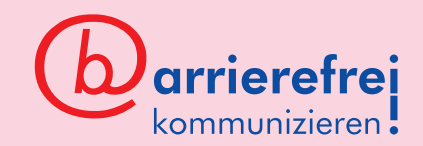

## Erste Schritte mit Book Creator

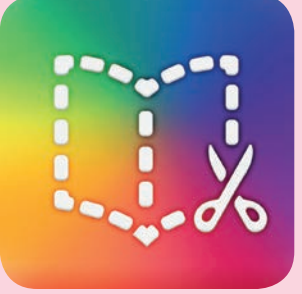

Book Creator ab iOS 9.0 ca. 5 Euro Google Chrome Abo-Modell

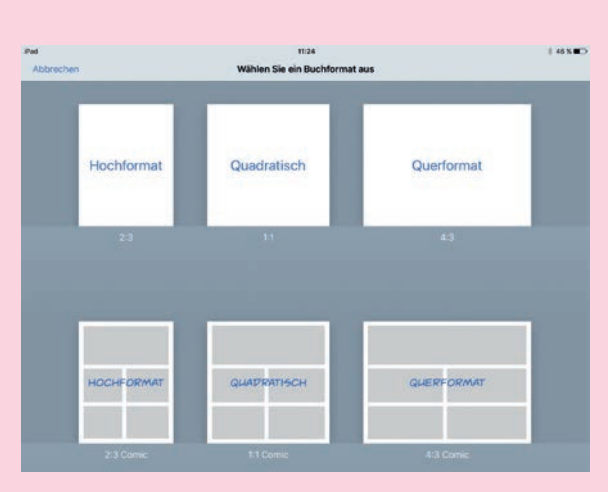

Mit Book Creator lassen sich kinderleicht eigene E-Books in gängigen E-Book-Formaten erstellen. Neben eigenen Texten können diverse andere Medien eingebunden werden: Fotos, Audio- und Videodateien, geometrische Formen oder Zeichnungen. Spannend wird es bei einer Kombination unterschiedlichster Medienformate. So kann z. B. das Lieblingsspielzeug fotografiert werden, um es anschließend mit einer Sprechblase zu versehen. Der Inhalt der Sprechblase kann in der App zudem vom Kind eingesprochen werden. Durch die Vielseitigkeit von Book Creator ergeben sich etliche Nutzungsszenarien, zum Beispiel als digitales Sammelalbum oder als Dokumentationswerkzeug. **1.** Gewünschtes Format auswählen (Hoch-/Querformat, Quadratisch). Wenn das fertige E-Book mit einem Fernseher oder Beamer präsentiert werden soll, bietet sich das Querformat an.

2. Über das +-Symbol in der rechten oberen Bildschirmecke lassen sich unterschiedliche Medientypen einfügen. Achtung: Videos müssen über Fotos eingefügt werden! Durch ein Tippen auf Mehr können weitere Objekte in das E-Book eingefügt werden (Formen, Dateien, Kartenausschnitte). **3**. Über das (j)-Symbol lassen sich die Eigenschaften des aktuell gewählten Objektes verändern (erkennbar am blauen Kasten um das Objekt). Wenn kein Objekt ausgewählt ist, lassen sich die Eigenschaften der aktuellen Seite ändern.

**4.** So lässt sich beispielsweise die Seitenfarbe ändern, Alternativtext zu Bildern hinzufügen, die Schriftart und -größe bei Texten wählen oder die Anordnung von Bildern (Bild in den Vordergrund/Hintergrund) ändern. Dies sind allerdings nur einige wenige Funktionen, die sich hinter dem (i)-Symbol verstecken.

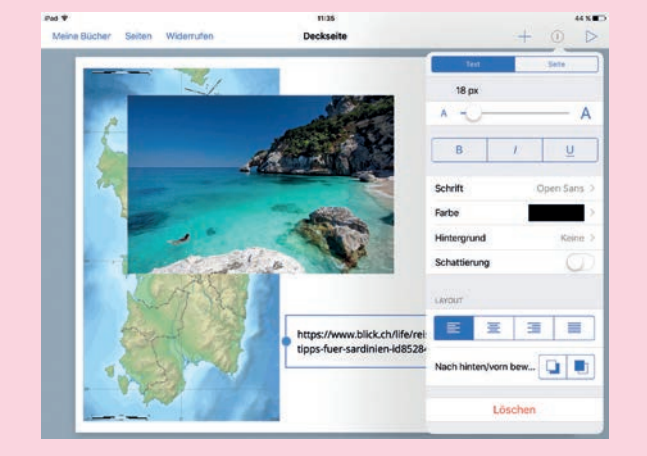

## ANLEITUNG

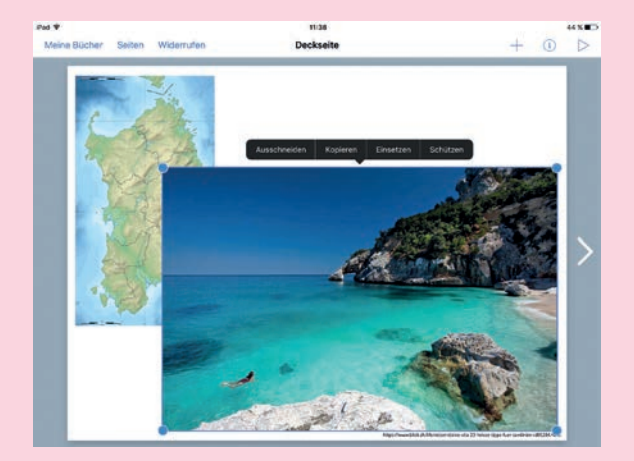

5. Tippt man ein Bild oder Textfeld kurz an, kann man es in seiner Größe ändern oder mit zwei Fingern drehen. Tippt man es lange an, erscheint ein weiteres Auswahlmenü: Ausschneiden | Kopieren | Einsetzen | Schützen. Wenn man viele Objekte auf einer Seite anordnen möchte, empfiehlt es sich, bereits platzierte zu schützen. So können sie nicht mehr verrutschen. Objekte kann man durch Ausschneiden löschen.

6. Über das + -Symbol kann man auch Zeichnungen erstellen oder Schrift einfügen. Tipp: Zum Zeichnen oder Schreiben den kompletten Bildschirm nutzen

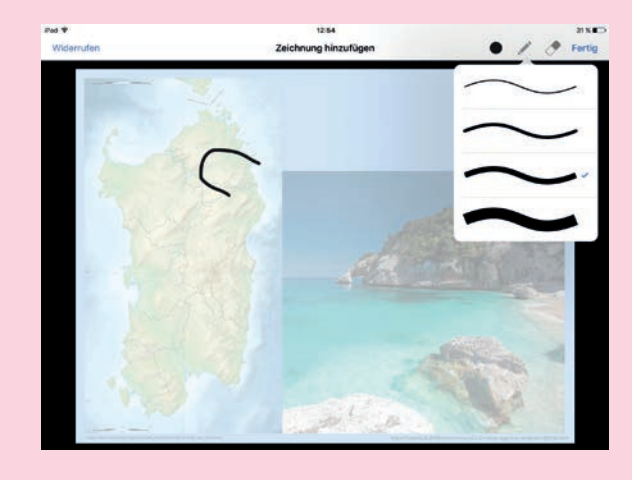

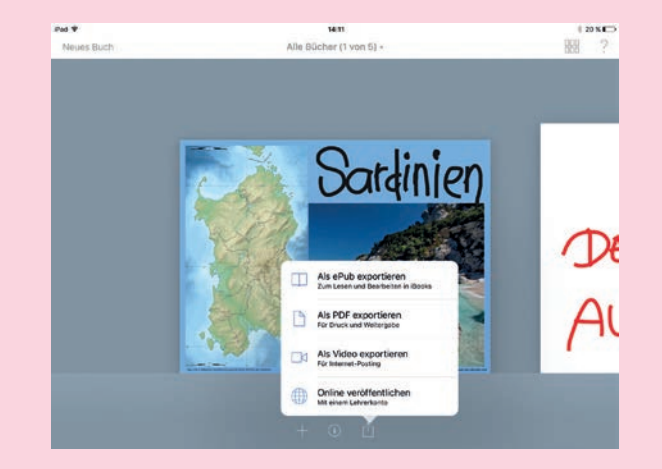

und erst später die Größe anpassen. So kann man genauer zeichnen oder schreiben!

7. Book Creator speichert permanent, sodass die App jederzeit geschlossen werden kann. Wenn das E-Book fertig ist, kann man es entweder über ein Tippen auf das >-Symbol direkt ansehen, oder man tippt auf Meine Bücher, um zurück ins Hauptmenü zu gelangen.

8. Über das (j) -Symbol kann man im Hauptmenü das E-Book benennen sowie den Autor angeben.

9. Tippt man auf das <sup>1</sup> -Symbol neben dem
(i) -Symbol, kann man das E-Book exportieren.
Das ePub-Format eignet sich am besten, wenn das
E-Book an einem Tablet, E-Book-Reader oder anderen
Bildschirm gelesen werden soll. Exportiert man das
E-Book als PDF, kann dieses zwar an nahezu jedem PC
betrachtet werden, evtl. eingefügte Töne und Videos
können dann aber nicht mehr abgespielt werden!